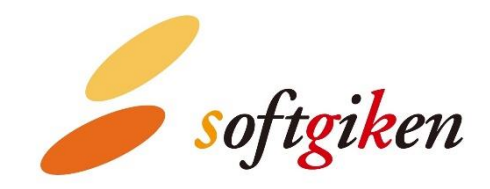

# YubiOn WindowsLogon Standalone ユーザーズマニュアル

~ ATKey 版 ~

2024/07/25 作成 株式会社 ソフト技研

# ATKey を用いた Windows ログオンの前に

本アプリケーションを利用する前に、ATKeyのセットアップをユーザー自身が行う必要があります。

以下手順に従って、指紋と PIN の登録を行ってください。

ATKey のセットアップにあたり、セキュリティキーのリセットは行わないでください。

本アプリケーションを使用するための設定が失われます。

1. 「Windows Hello セットアップ」を起動してください。

スタートメニューを右クリックし、「設定」を開きます。

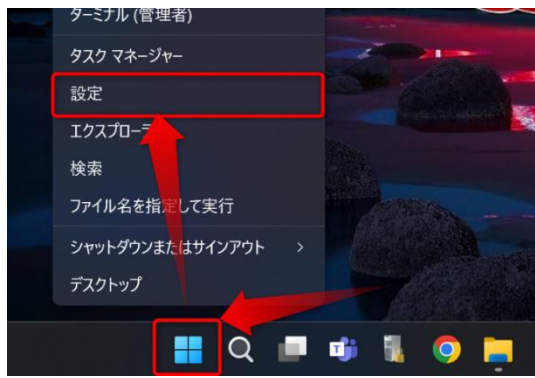

### 「アカウント」の「サインインオプション」をクリックします。

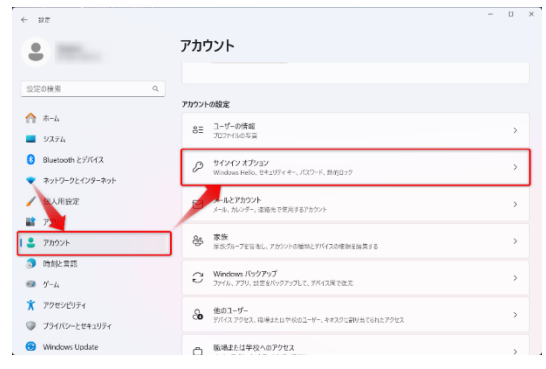

### 「セキュリティキー」の「管理」ボタンをクリックします。

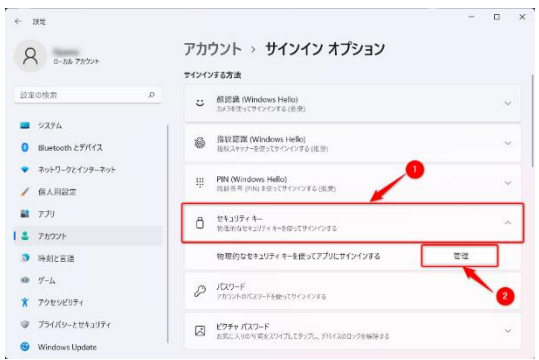

「Windows Hello セットアップ」が開きます。

| Windows Hello セットアップ ×    |
|---------------------------|
| • • •                     |
| • •                       |
|                           |
| •                         |
| セキュリティ キーを USB ポートに挿入します。 |
|                           |
|                           |
|                           |
|                           |
|                           |
|                           |
|                           |
|                           |
| 閉じる                       |
|                           |

2. USB ポートに ATKey を挿し、センサー部にタッチしてください。

USB ポートに ATKey を挿すと、セキュリティキーのタッチが求められますので、タッチします。

| Windows Hello セットアップ | <ul> <li>・</li> <li>・</li> <li>・</li> <li>こください。</li> </ul> |  |
|----------------------|-------------------------------------------------------------|--|
|                      | 閉じる                                                         |  |

# 3. PIN を登録してください。

PIN の登録は必ず行ってください。

PIN の登録を行わない場合、指紋情報の追加登録や削除を行うことができません。

セキュリティキー暗証番号(PIN)の「追加」ボタンをクリックします。

| Windows Hello セットアップ                                   | ×                                       |
|--------------------------------------------------------|-----------------------------------------|
| <b> せキュリティ キー暗証</b><br>セキュリティ キーの暗証番号 ()<br>ます<br>追加   | <b>番号 (PIN)</b><br>PIN) を作成してセキュリティを確保し |
| <b>セキュリティ キーをいた</b><br>このセキュリティ キーからすべて<br>します<br>リセット | <b>2ットする</b><br>2割除して、出荷時の設定にリセット       |
|                                                        | 閉じる                                     |

新規と確認用に同じ PIN を入力し、「OK」ボタンをクリックします。

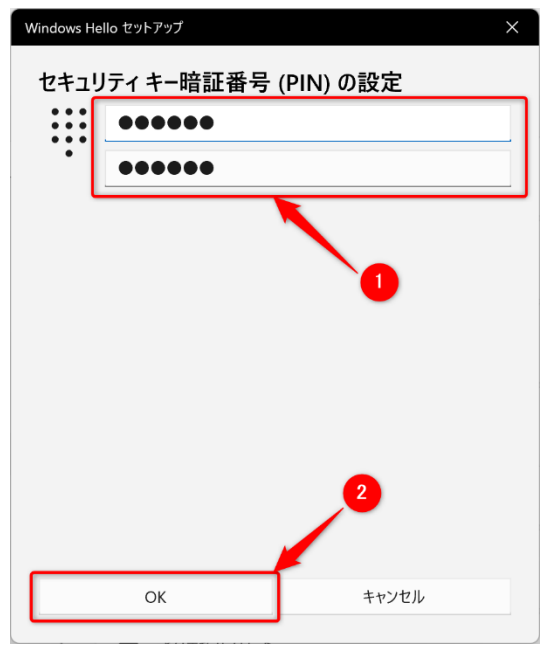

PIN の登録が完了すると、セキュリティキー暗証番号(PIN)の「追加」ボタンが「変更」ボタンに変わります。

4. 続けて、指紋を登録してください。

指紋登録の前に、PIN の登録を行う必要があります。

セキュリティキーの指紋の「セットアップ」ボタンをクリックします。

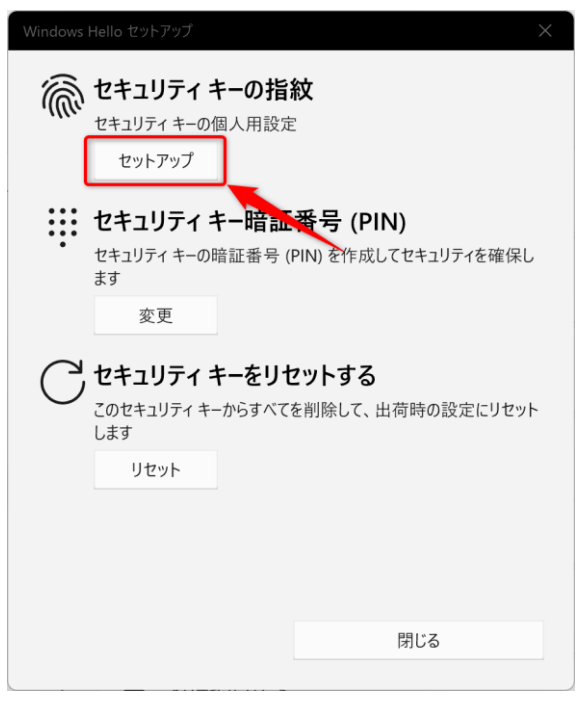

本人確認のために、先ほど登録した PIN を入力します。

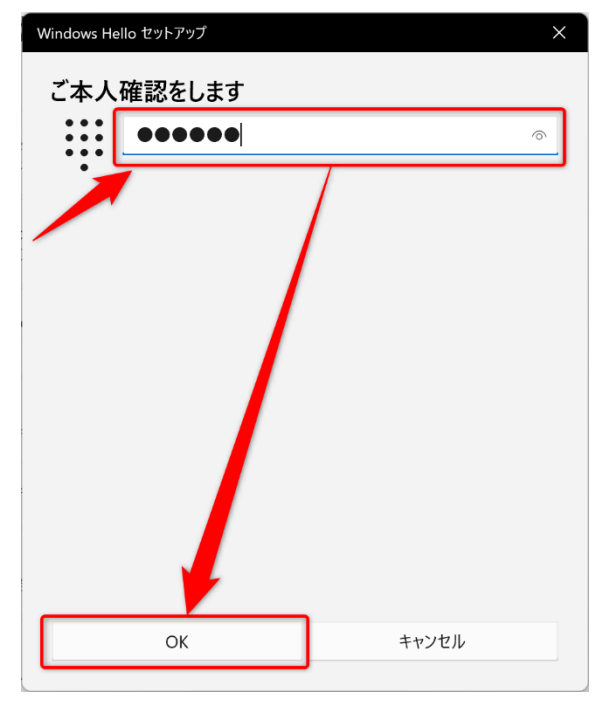

指紋センサーのタッチが求められます。画面の指示に従い、ATKeyのセンサー部に指を当てて離す動作を繰り返します。

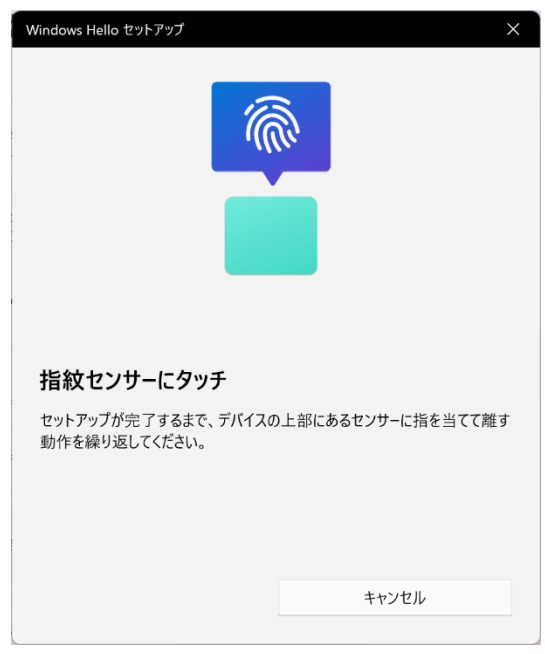

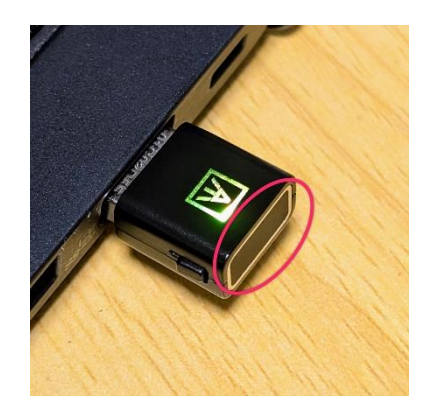

指紋の登録完了後は、「完了」ボタンをクリックします。

# 別の指紋を登録したい場合

ATKey.Pro の指紋最大登録数は 10 指までです。

PIN の登録/指紋の登録時と同様に、「Windows Hello セットアップ」を起動します。

セキュリティキーの指紋の「別のものを追加」ボタンをクリックします。

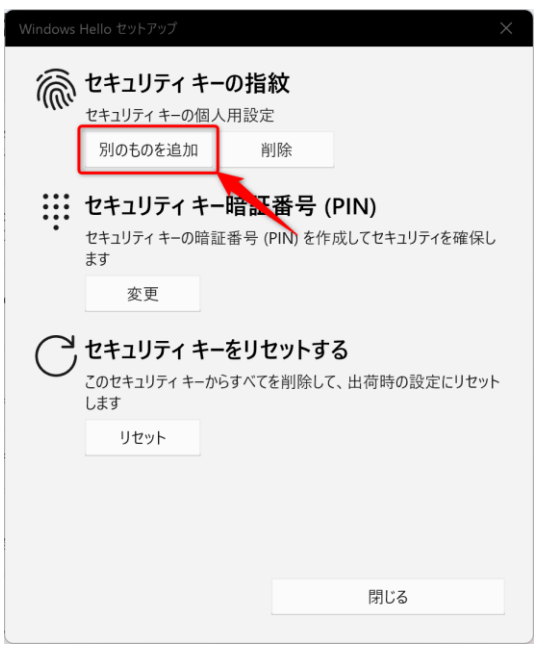

以降は、指紋の登録と同じ手順で登録します。

## 指紋情報を削除したい場合

●セキュリティキーのリセットは行わないでください。本アプリケーションを使用するための設定が失われます。

●指紋情報の削除を行うと、ATKey に登録されているすべての指紋情報が削除されます。

PIN の登録/指紋の登録と同様に、「Windows Hello セットアップ」を起動します。

セキュリティキーの指紋の「削除」ボタンをクリックします。

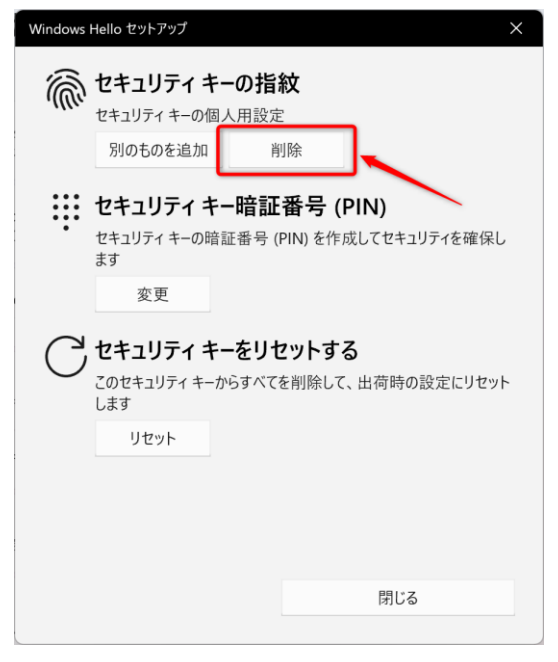

本人確認のために、登録している PIN を入力します。

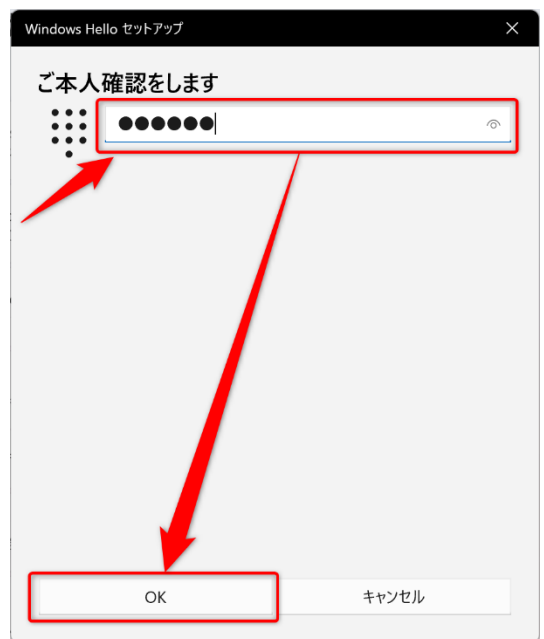

正しい PIN を入力すると、登録済みの指紋情報がすべて削除されます。

# ユーザーのログオン方法

本アプリケーションで二要素認証の設定を適用した端末は、Windowsのパスワードに続けて、ATKey によるワンタイムパスワード(OTP)を入力してログオンする必要があります。

| YubiOr               | n             |  |
|----------------------|---------------|--|
| YubiOn® WindowsLogor | n Standalone  |  |
| Password OTP         | $\rightarrow$ |  |
|                      |               |  |
| Windows Password     | OTP           |  |

以降、ATKeyを使用した二要素認証でのログオン方法を説明します。

1. 端末を起動し、ログオンするユーザーを選択または入力してください。

ログオンユーザー名の下側に「YubiOn® WindowsLogon Standalone」と表示されていることを確認してください。

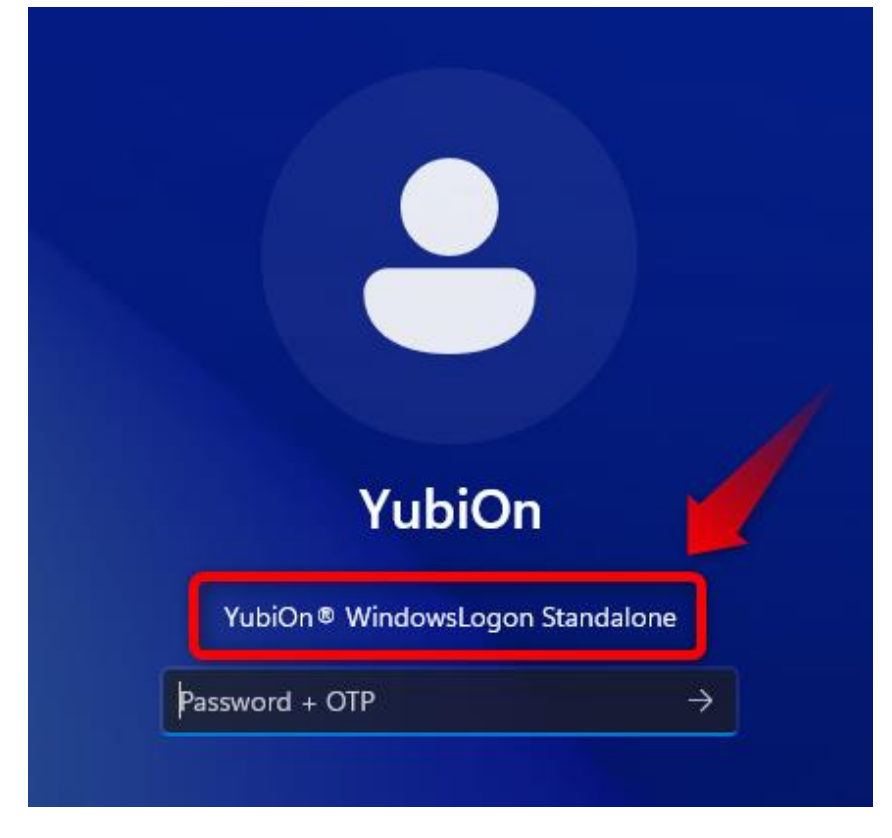

### 【情報】 ログオン画面に YubiOn が表示されていない場合

上記の表示がされていない場合は、「サインインオプション」をクリックし、「YubiOn® WindowsLogon Standalone (認証器のアイコン)」をクリックしてください。

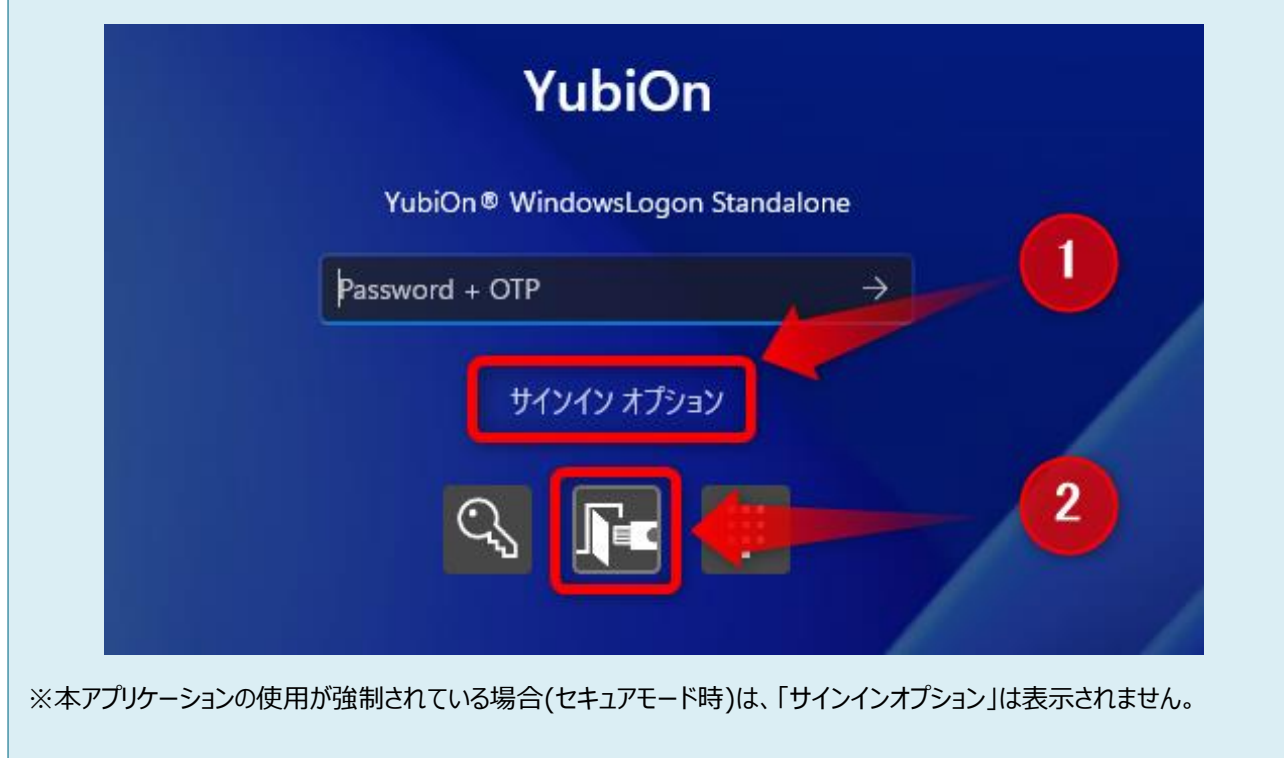

### 【情報】 サインインオプション内に YubiOn が表示されていない場合

「サインインオプション」を開いても「YubiOn® WindowsLogon Standalone」のアイコンが表示されていない場合は、 YubiOnの設定が必要になるため、設定担当者にお問い合わせください。

# 2. パスワード入力欄に Windows のパスワードを入力します。

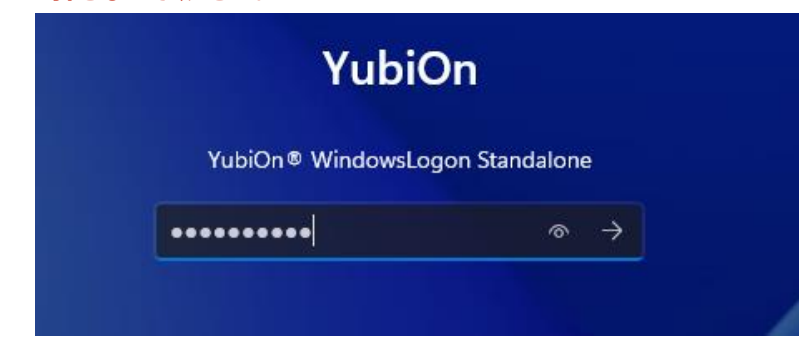

※この段階で Enter は押さないでください。

# 3. USB ポートにお手持ちの ATKey を挿し込みます。

OTP モード(黄色点灯状態)になっていることを確認してください。

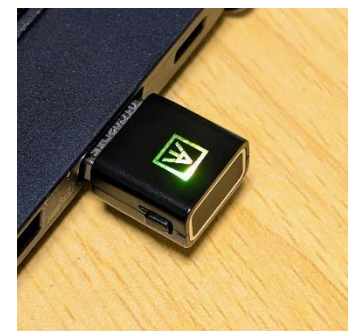

【情報】OTP モードになっていない場合 挿入後、FIDO2 モード(青色点灯状態)になっている場合は、本体側面の スイッチを押して、OTP モード(黄色点灯状態)に切り替えます。 ※本アプリケーションでは、FIDO2 モードは使用しません。

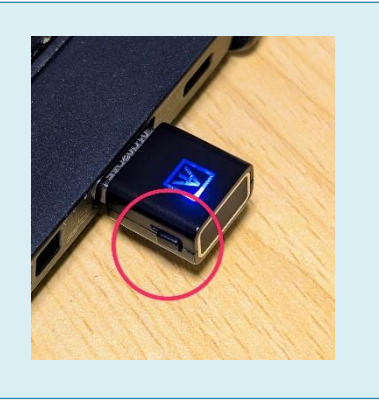

4. パスワード入力がされた状態で、続けて ATKey のセンサー部分をタップします。

ATKey をタップすると、ワンタイムパスワード出力後に自動で Enter が入力されます。 ATKey へのタップは、指紋を登録した指で行う必要があります。

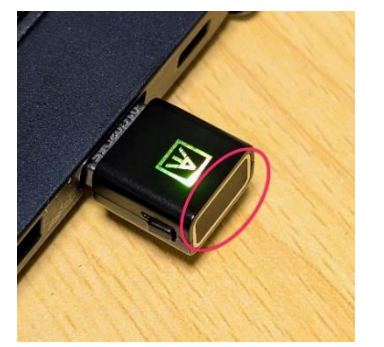

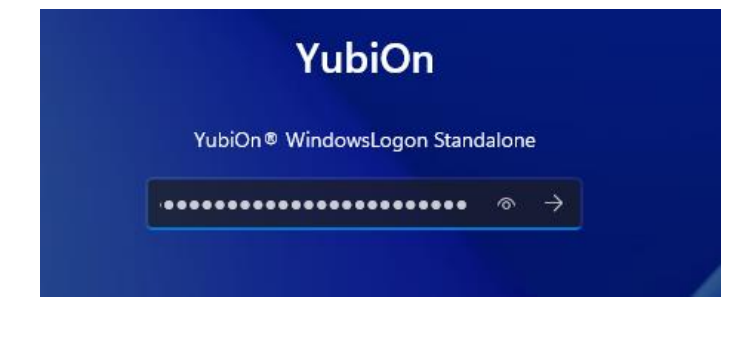

「Windowsのパスワード」と「ATKeyのワンタイムパスワード」が正しければログオン成功となります。

#### 【情報】ログオンに失敗した場合

ATKey を使用した二要素認証が失敗する場合は、下記の可能性が考えられます。

- Caps lock を有効にした状態で、入力を行った。
   Caps lock を無効にして ATKey をタップしてください。
- 端末の USB ポートまたは USB ハブの接触不良により OTP が正しく出力されていない。
   ATKey の接続を確認し、ワンタイムパスワードが正常に出力される状態でお試しください。
- 入力した Windows パスワードに誤りがある
   正しい Windows パスワードを入力していることを確認してください。
- ログオンユーザーとの割り当てができていない ATKey を使用した。
   この場合は本アプリの設定担当者にお問い合わせください。

※ワンタイムパスワード出力確認方法(ATKey の場合)

- 1. USB ポートに ATKey を挿し込みます。
- 2. OTP モード(黄色点灯状態)であることを確認します。
- 3. テキストエディタを開きます。
- 4. ATKey のセンサー部分にタッチします。
- 5. 44 文字の文字列が出力されている場合は正常です。(半角入力)

#### 【注意】指紋認証を連続で失敗した場合

指紋認証に連続で 3 回失敗すると、キーが赤色に点灯し、認証できなくなります。 その場合は、一旦 USB ポートから取り外し、再度挿し込んでから認証を行ってください。 この「3 回連続失敗」を 5 回連続で行った場合(合計 15 回連続)、キーが利用できなくなりますので、ご注意ください。